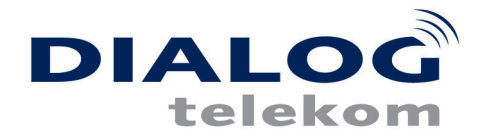

# **xDSL Installation Windows VISTA über PPPoE**

Sie benötigen für die Installation folgende Elemente:

- xDSL Ethernet-Modem
- Netzwerkkabel

Diese Konfigurationsanleitung erklärt Ihnen in einfachen und bildlich dargestellten Schritten, wie Sie Ihr xDSL Ethernet-Modem installieren und danach eine Verbindung zum Internet einrichten. Dazu verbinden Sie das Modem mittels des Netzwerkkabels mit Ihrem PC oder Notebook.

Die Netzwerkkarte sollte unter Windows Vista bereits installiert sein. Ist dies nicht der Fall, so installieren Sie bitte die Netzwerkkarte, damit eine Verbindung mit dem xDSL-Modem hergestellt werden kann.

Die nächsten Schritte zeigen Ihnen wie Sie unter Windows Vista eine PPPoE-Verbindung installieren, welche für den Internetzugang erforderlich ist.

### Schritt 1:

Klicken Sie unter Windows Vista bitte auf "Start" > Systemsteuerung um diese aufzurufen.

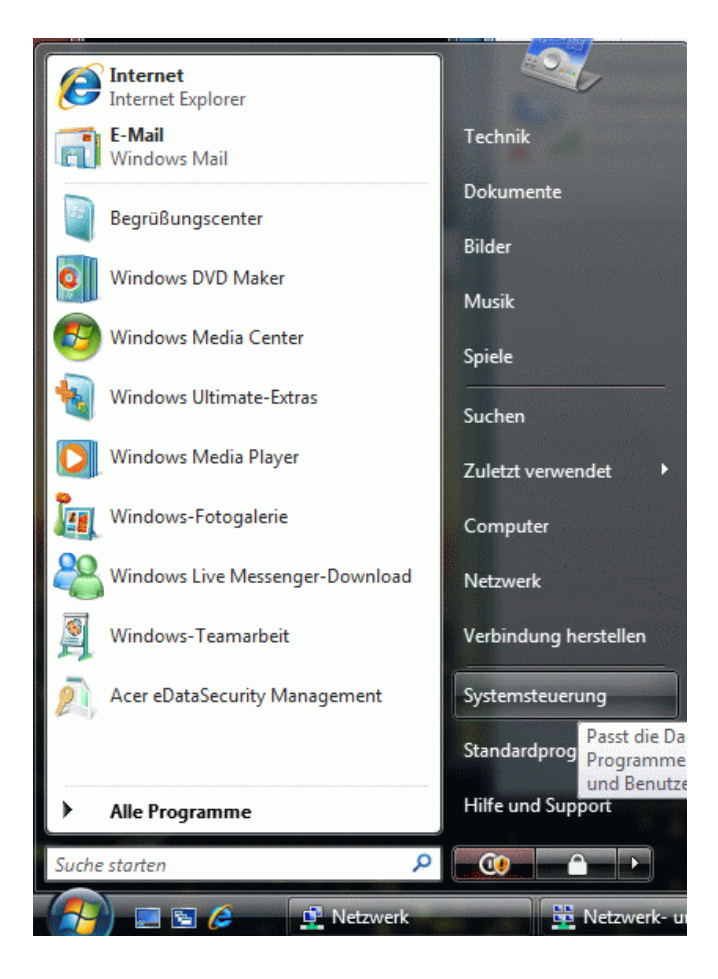

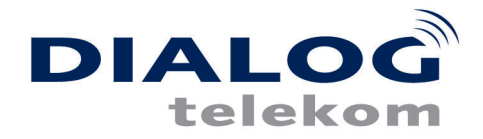

### Schritt 2:

Wechseln Sie zunächst im Menü links zur "Klassischen Ansicht"

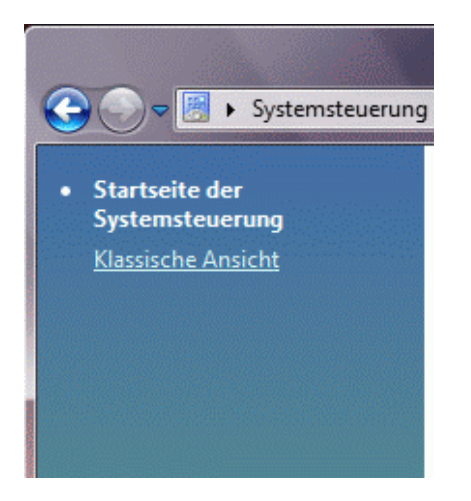

#### Schritt 3:

Doppelklicken Sie nun bitte auf das Icon "**Netzwerk- und Freigabecenter**" um dieses aufzurufen.

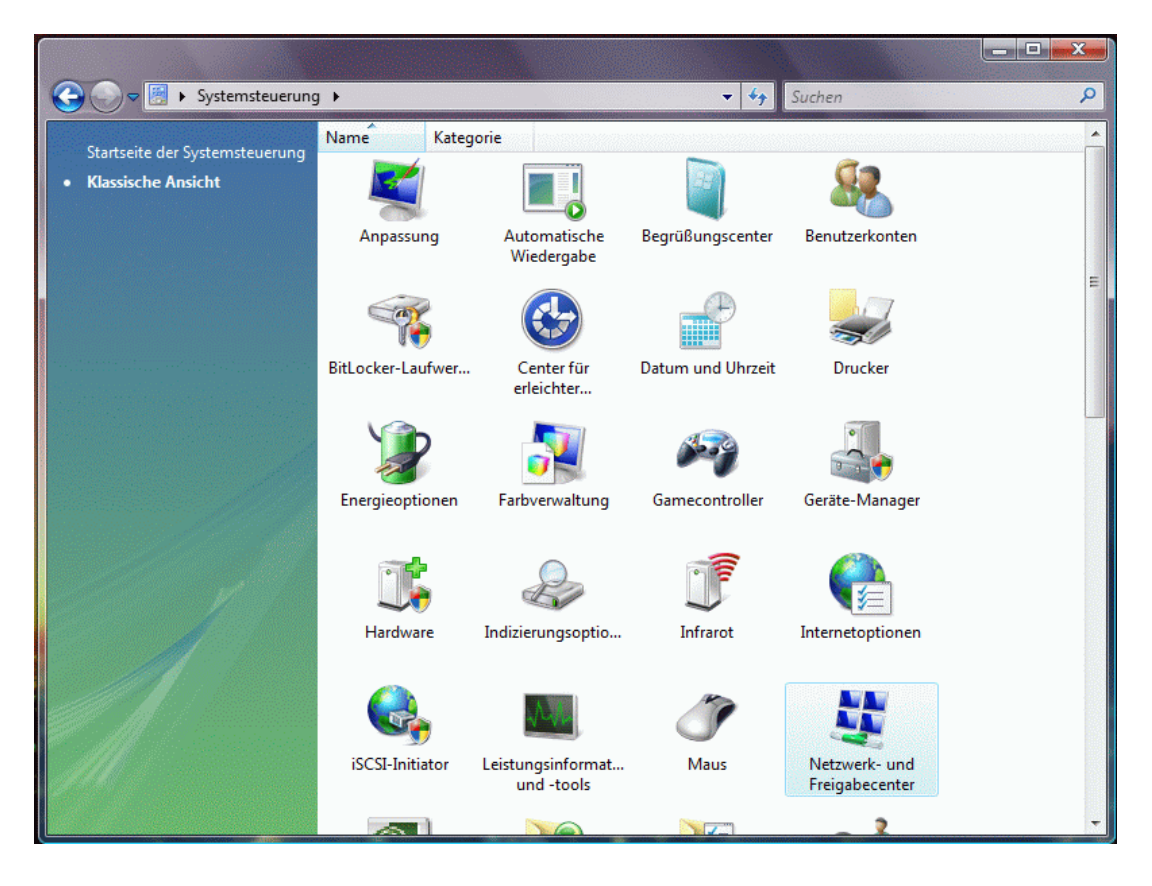

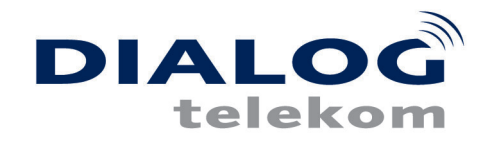

#### Schritt 4:

Zunächst muss die LAN-Verbindung konfiguriert werden. Klicken Sie dafür im Menü links auf "Netzwerkverbindungen verwalten"

| Aufgaben                                        | Netzwerk- und Freigabe               | center                          |                          |
|-------------------------------------------------|--------------------------------------|---------------------------------|--------------------------|
| Computer und Geräte anzeigen                    |                                      |                                 | Gesamtübersicht anzeigen |
| Verbindung mit einem<br>Netzwerk herstellen     |                                      | 📴                               | _ 🍈                      |
| Drahtlosnetzwerke verwalten                     | GOLDEMAR                             | Netzwerk 3                      | Internet                 |
| Eine Verbindung oder ein<br>Netzwerk einrichten | (dieser Computer                     | )                               | Internet                 |
| <u>Netzwerkverbindungen</u><br><u>verwalten</u> | <b>Netzwerk 3</b> (Privates Net      | zwerk)                          | Anpassen                 |
| Diagnose und Reparatur                          | Zugriff                              | Lokal und Internet              |                          |
|                                                 | Verbindung                           | LAN-Verbindung                  | Status<br>anzeigen       |
|                                                 | Freigabe und Erkennung               |                                 |                          |
| 11/2 11                                         | Netzwerkerkennung                    | 🤨 An                            | $\overline{\mathbf{v}}$  |
|                                                 | Freigabe von Dateien                 | Aus                             | $\odot$                  |
|                                                 | Freigabe des öffentlichen<br>Ordners | Aus                             | $\checkmark$             |
| Siehe auch                                      | Freigabe von Druckern                | Aus (keine Drucker installiert) | $\odot$                  |
|                                                 | Fusionale a com Mandian dataion      | 0.4                             |                          |

## Schritt 5:

Klicken Sie mit der rechten Maustaste auf die "LAN-Verbindung", und wählen Sie "Eigenschaften"

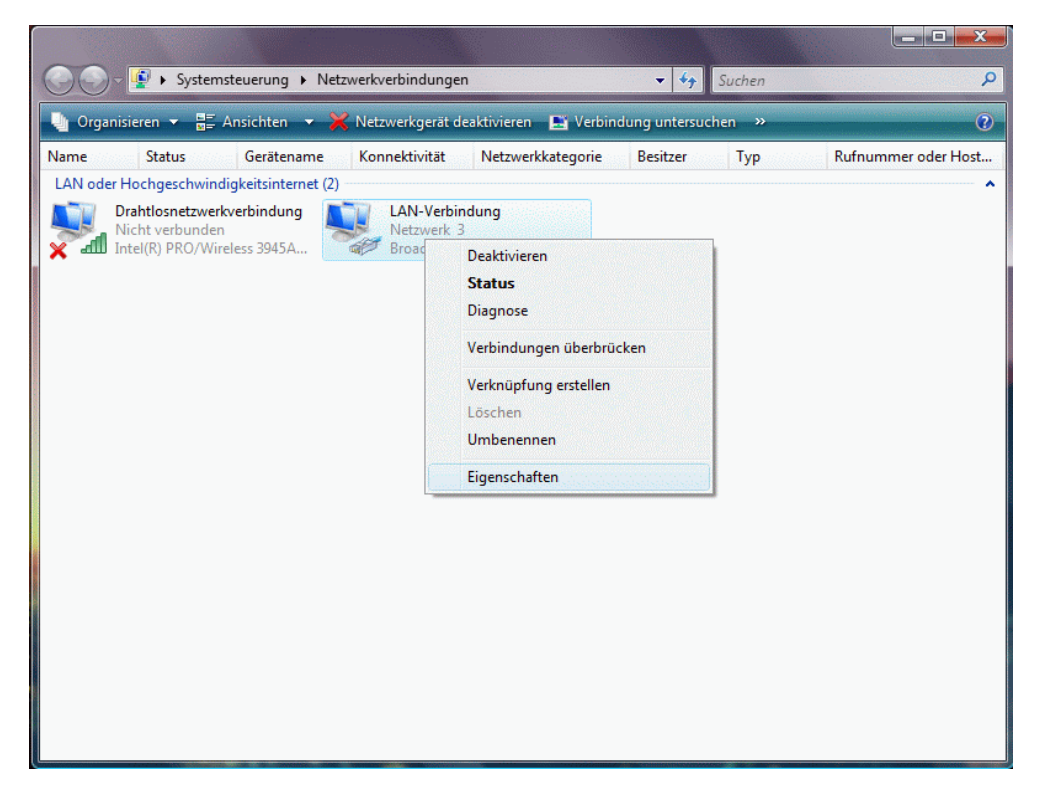

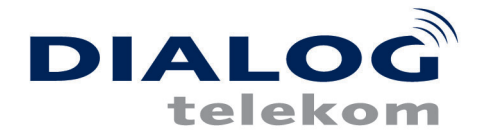

#### Schritt 6:

Wählen sie das **"Internetprotokoll Version 4**" aus, und klicken Sie anschließend auf "Eigenschaften"

| 🖞 Eigenschaften von LAN-Verbindung                                                                                                    |
|----------------------------------------------------------------------------------------------------|
| Netzwerk Freigabe                                                                                                    |
| Verbindung herstellen über:                                                                                                    |
| Broadcom NetLink (TM)-Gigabit-Ethemet                                                                                                    |
| Konfigurieren<br>Diese Verbindung verwendet folgende Elemente:                                                                                                    |
| <ul> <li>Client für Microsoft-Netzwerke</li> <li>QoS-Paketplaner</li> <li>Datei- und Druckerfreigabe für Microsoft-Netzwerke</li> <li>Internetprotokoll Version 6 (TCP/IPv6)</li> <li>Internetprotokoll Version 4 (TCP/IPv4)</li> <li>E/A-Treiber für Verbindungsschicht-Topologieerkennun</li> <li>Antwort für Verbindungsschicht-Topologieerkennung</li> </ul> |
| Installieren Deinstallieren Eigenschaften<br>Beschreibung<br>TCP/IP, das Standardprotokoll für WAN-Netzwerke, das den                                                                                                    |
| Datenaustausch über verschiedene, miteinander verbundene<br>Netzwerke ermöglicht.                                                                                                    |
| OK Abbrechen                                                                                                    |

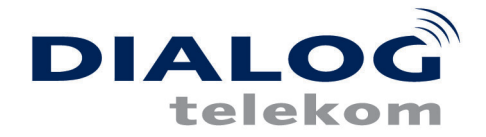

#### Schritt 7:

Setzen Sie die Einstellungen wie folgt: "IP-Adresse Automatisch beziehen" und "DNS-Serveradresse automatisch beziehen"

| Eigenschaften von Internetprotokoll Ve                                                                                                    | ersion 4 (TCP/IPv4) |  |  |
|----------------------------------------------------------------------------------------------------|---------------------|--|--|
| Allgemein Alternative Konfiguration                                                                                                    |                     |  |  |
| IP-Einstellungen können automatisch zugewiesen werden, wenn das<br>Netzwerk diese Funktion unterstützt. Wenden Sie sich andernfalls an<br>den Netzwerkadministrator, um die geeigneten IP-Einstellungen zu<br>beziehen. |                     |  |  |
| IP-Adresse automatisch beziehen                                                                                                    | 1                   |  |  |
| Folgende IP-Adresse verwenden:                                                                                                    | :                   |  |  |
| IP-Adresse:                                                                                                    | · · · · ·           |  |  |
| Subnetzmaske:                                                                                                    | 1                   |  |  |
| Standardgateway:                                                                                                    |                     |  |  |
| ONS-Serveradresse automatisch b                                                                                                    | beziehen            |  |  |
| Folgende DNS-Serveradressen ve                                                                                                    | erwenden:           |  |  |
| Bevorzugter DNS-Server:                                                                                                    | · · ·               |  |  |
| Alternativer DNS-Server:                                                                                                    |                     |  |  |
|                                                                                                    | Erweitert           |  |  |
|                                                                                                    | OK Abbrechen        |  |  |

Bestätigen Sie das Fenster "Eigenschaften von Internetprotokoll (TCP/IP)" und das Fenster "Eigenschaften von LAN-Verbindung" mit OK, und gehen Sie zurück in das "Netzwerk- und Freigabecenter".

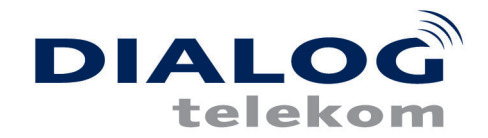

#### Schritt 8:

Klicken Sie nun links auf "Eine Verbindung oder Netzwerk einrichten"

| <b>Aufgaben</b><br>Computer und Geräte anzeigen                            | Netzwerk- und Freigab                | ecenter                                   |                                |
|----------------------------------------------------------------------------|--------------------------------------|-------------------------------------------|--------------------------------|
| Verbindung mit einem<br>Netzwerk herstellen<br>Drahtlosnetzwerke verwalten |                                      | ہ<br>ــــــــــــــــــــــــــــــــــــ | esamtübersicht anzeigen<br>— ( |
| Eine Verbindung oder ein<br>Netzwerk einrichten                            | GOLDEMAR<br>(dieser Compute          | Nicht identifiziertes Netzwerk<br>er)     | Internet                       |
| Netzwerkverbindungen<br>verwalten                                          | 💐 Nicht identifiziertes Net          | <b>zwerk</b> (Öffentliches Netzwerk)      | Anpassen                       |
| Diagnose und Reparatur                                                     | Zugriff                              | Nur lokal                                 |                                |
|                                                                            | Verbindung                           | LAN-Verbindung                            | Status<br>anzeigen             |
|                                                                            | Freigabe und Erkennung               | I                                         |                                |
|                                                                            | Netzwerkerkennung                    | Aus                                       | $\overline{\mathbf{e}}$        |
|                                                                            | Freigabe von Dateien                 | Aus                                       | $\overline{\mathbf{O}}$        |
|                                                                            | Freigabe des öffentlichen<br>Ordners | Aus                                       | $\overline{\mathbf{v}}$        |
| Siehe auch                                                                 | Freigabe von Druckern                | Aus (keine Drucker installiert)           | $\overline{\mathbf{e}}$        |
| Sherre duch                                                                |                                      |                                           |                                |

### Schritt 9:

Wählen Sie den Punkt: "Verbindung mit dem Internet herstellen" und klicken Sie auf Weiter.

| anie | n Sie eine Verbindungsoption aus:                                                                                          |
|------|----------------------------------------------------------------------------------------------------|
| -0   | Verbindung mit dem Internet herstellen<br>Richtet eine Drahtlos-, Breitband- oder Wählverbindung mit dem Internet ein.     |
| 1    | Einen Drahtlosrouter oder -zugriffspunkt einrichten<br>Richtet ein neues Heimnetzwerk oder ein kleines Firmennetzwerk ein. |
| 4    | Wählverbindung einrichten<br>Stellt eine Wählverbindung mit dem Internet her.                                              |
| 0    | Verbindung mit dem Arbeitsplatz herstellen<br>Richtet eine Wähl- oder VPN-Verbindung mit dem Arbeitsplatz ein.             |
|      |                                                                                                    |

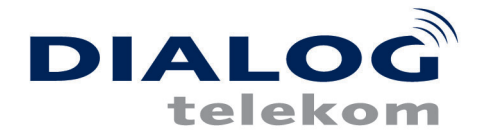

# Schritt 10:

Wählen Sie nun: "Breitband (PPPoE)" aus.

| Vie m | öchten Sie eine Verbindung herstellen?                                                                                      |
|-------|----------------------------------------------------------------------------------------------------|
| ~     | Breitband (PPPoE)<br>Stellt eine DSL- oder Kabelmodemverbindung her, die einen Benutzernamen und ein<br>Kennwort erfordert. |
|       |                                                                                                    |
|       |                                                                                                    |
| 0     | otionen anzeigen, für die dieser Computer nicht eingerichtet ist                                                            |

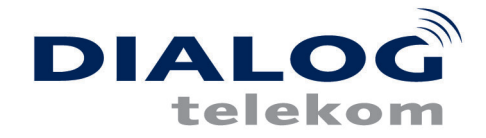

#### Schritt 11:

Geben Sie Benutzername und Kennwort laut Ihren Zugangsdaten ein. Optional können Sie dieses Kennwort auch speichern. Es ist dann nicht mehr notwenig das Kennwort bei einer Verbindung mit dem Internet einzugeben.

Klicken Sie anschließend auf "Verbinden"

| name@home<br>••••<br>nzeigen                   |
|------------------------------------------------|
| nzeigen                                        |
| nzeigen                                        |
| anwort speichern                               |
| inwore spectrem                                |
| PoE                                            |
|                                                |
| erbindung zu verwenden                         |
| 1 Computer hat, diese Verbindung zu verwenden. |
| e 1                                            |

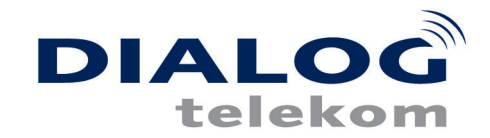

# Schritt 12:

Windows Vista versucht nun die Verbindung herzustellen.

| 🍚 💱 Verbindung mit dem Internet H | verstellen                        |
|-----------------------------------|-----------------------------------|
| Verbindung wird hergeste          | lt mit InodePPPoE                 |
| <b>1</b>                          |                                   |
|                                   |                                   |
| Benutzern                         | ame und Kennwort werden überprüft |
|                                   |                                   |
|                                   |                                   |
|                                   |                                   |
|                                   | Überspringen Abbrechen            |

#### Schritt 13:

Sie können dieses Fenster Schließen die Verbindung wurde nun erfolgreich eingerichtet.

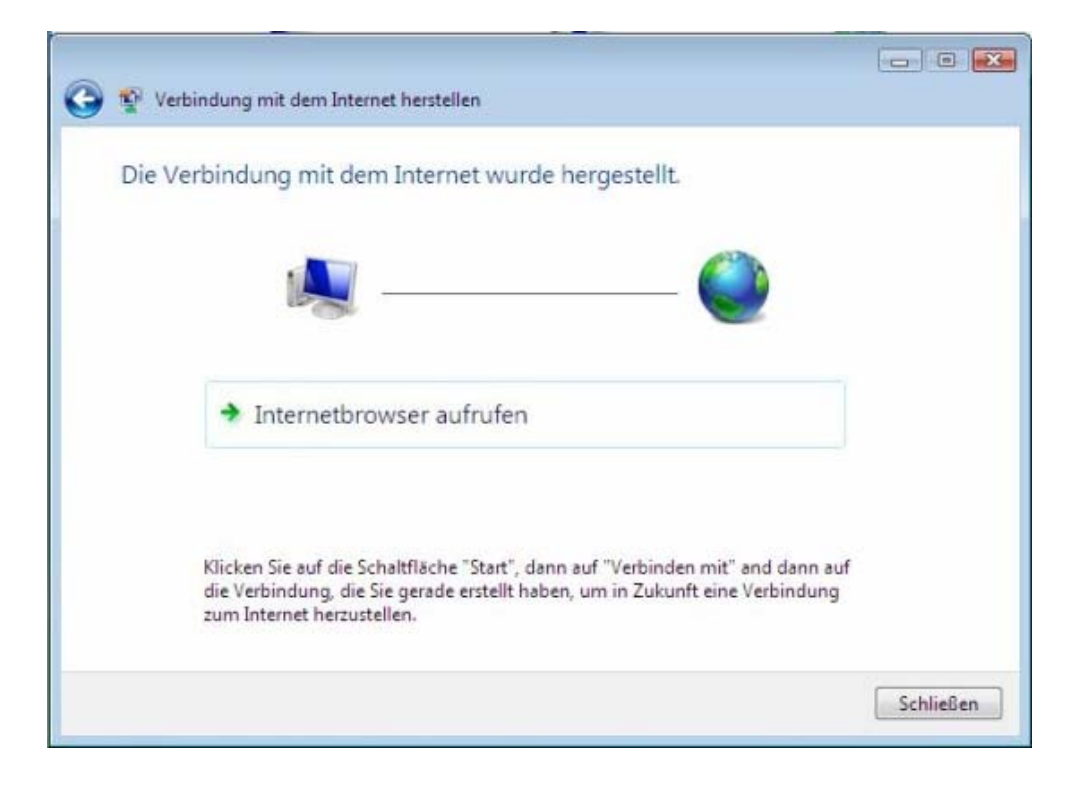

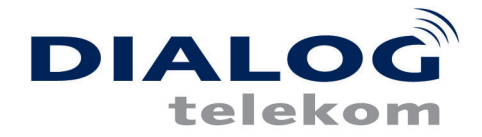

Die eingerichtete PPPoE Verbindung finden Sie unter "**Netzwerk und Freigabecenter**" auf der linken Seite "**Netzwerkverbindungen verwalten**". Dort können Sie die PPPoE Verbindung bei Bedarf trennen und wieder verbinden.

#### Schritt 14:

Nachdem die Verbindung erfolgreich aufgebaut wurde, müssen Sie noch einen Ort für das Netzwerk auswählen. Bitte treffen Sie eine entsprechende Entscheidung.

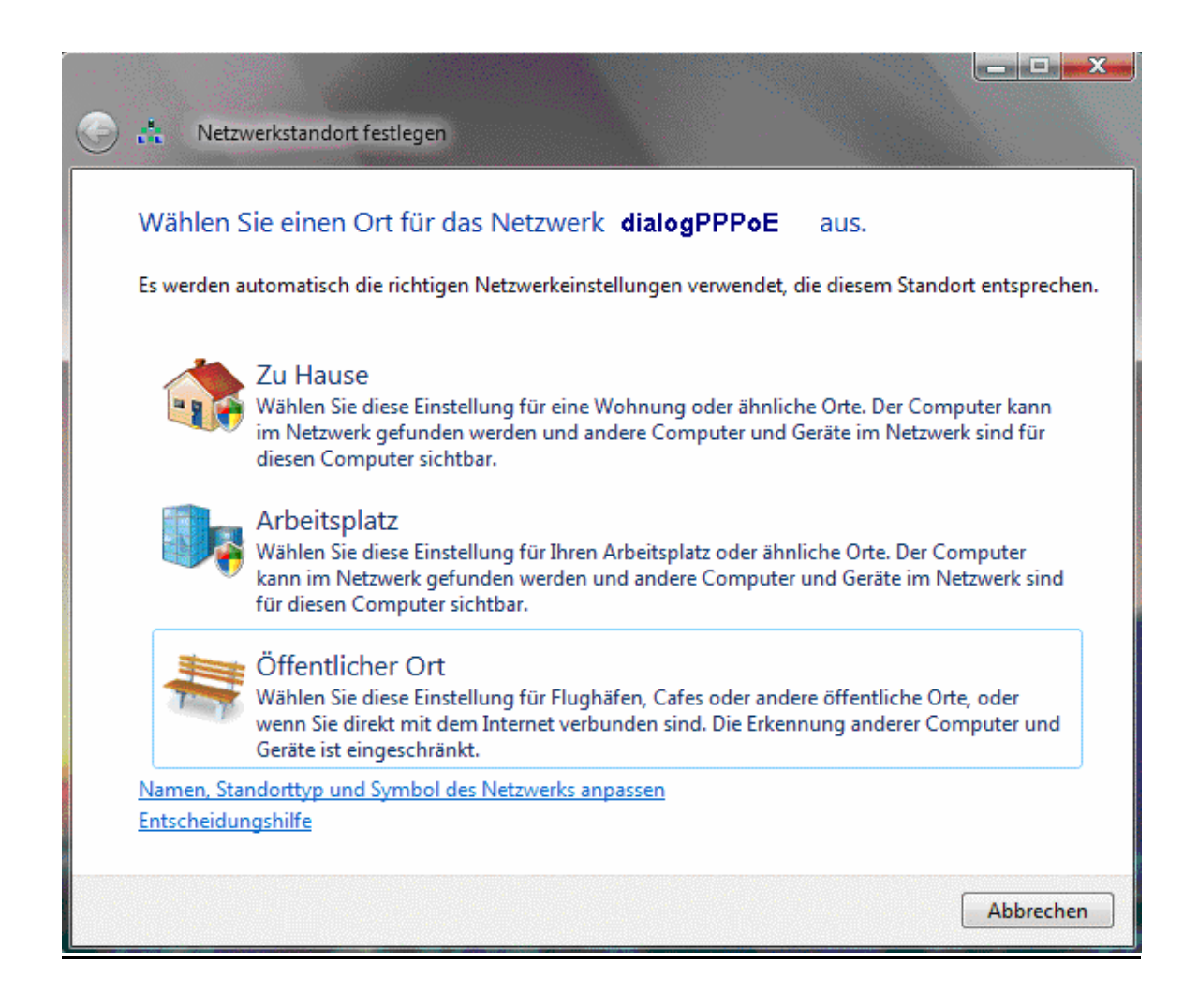

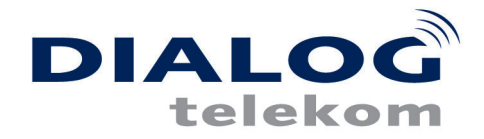

#### Schritt 23:

Nun sehen Sie eine Übersicht der soeben getätigten Einstellungen. Sie können dieses Fenster nun schließen.

| 🕞 🔥 Netz              | zwerkstandort festlege                         | n                                                                                                    |
|-----------------------|------------------------------------------------|----------------------------------------------------------------------------------------------------|
| Die Netz              | zwerkeinstellunge                              | en wurden erfolgreich festgelegt.                                                                                                    |
|                       | Netzwerkname:<br>Standorttyp:                  | dialogPPPoE<br>Privat<br>Private Netzwerke ermöglichen, andere Computer und<br>Geräte im Netzwerk zu sehen, und diesen Computer im<br>Netzwerk für andere sichtbar zu machen. |
| Netzwerk-<br>Computer | oder Freigabeeinstellu<br>und Geräte im Netzwe | ngen im Netzwerk- und Freigabecenter anzeigen oder ändern<br>Irk anzeigen                                                                                                    |
|                       |                                                |                                                                                                    |
|                       |                                                | Schließen                                                                                                    |

Damit ist Ihr xDSL Anschluss fertig konfiguriert und Sie können sich in Ihr Surf Abenteuer stürzen und endlich frei von Zeitdruck das Internet neu entdecken.